## How to Access the NEW Member-Only Forum on the RWOTH Website

We have recently updated the website to include new features and information. Updates include a New Look with News Resources, and a Member-Only Forum.

The Forum provides current political happenings, legislative updates, and monthly speakers of interest.

To register on the new website complete the following steps:

- 1. Access the website at www.RWOTH.com.
- 2. Click the "JOIN US" button at the top right corner of the page.

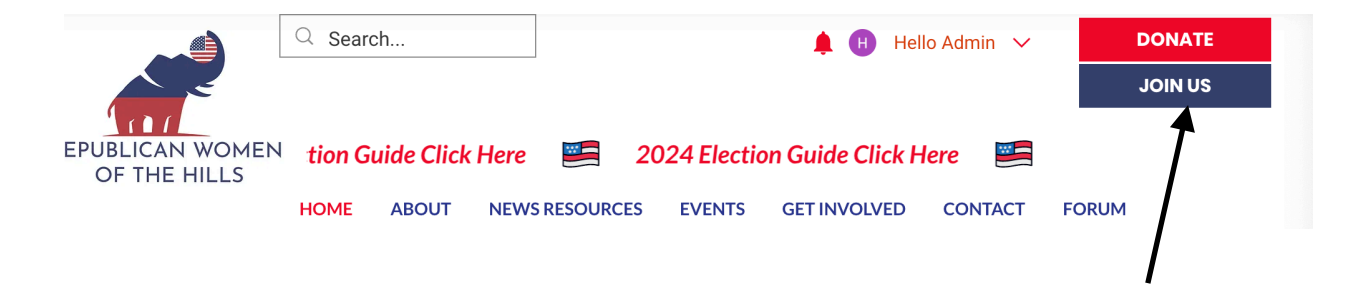

3. Complete the registration form and click the "Submit" button to create your new RWOTH account.

|                                                                                                    | FOR A R                                                                                                    | WOTH                                                                                                    | ACCOU                                                                                                    | NT                                                                                                    |                                                                               |
|----------------------------------------------------------------------------------------------------|----------------------------------------------------------------------------------------------------|----------------------------------------------------------------------------------------------------|----------------------------------------------------------------------------------------------------|----------------------------------------------------------------------------------------------------|-------------------------------------------------------------------------------|
| gn up on ou<br>terest, politica<br>pen communic<br>ccess to find<br>rectly. Keep<br>ommunication<br>embership. V<br>ill be monitore | r private FORI<br>I happenings, u<br>cation among of<br>another member<br>p in mind thi<br>is considere<br>We encourage<br>id by our Webs | JM area c<br>updates on I<br>our RWOTH<br>r within ou<br>is is a PR<br>od confide<br>an open th<br>ite Administ | f the websii<br>local, state a<br>1 members.<br>r club and c<br>IVATE area<br>initial and<br>oughtful foru<br>rator for inap | e to access<br>nd national i<br>You'll soon<br>ommunicate<br>of the we<br>private ar<br>m, but keep<br>propriate co | topics<br>issues,<br>also h<br>with the<br>bsite<br>mong<br>in min<br>ontent. |
| First name *                                                                                                    |                                                                                                    |                                                                                                    |                                                                                                    |                                                                                                    |                                                                               |
|                                                                                                    |                                                                                                    |                                                                                                    |                                                                                                    |                                                                                                    |                                                                               |
| Last name *                                                                                                    |                                                                                                    |                                                                                                    |                                                                                                    |                                                                                                    |                                                                               |
| Email *                                                                                                    |                                                                                                    |                                                                                                    |                                                                                                    |                                                                                                    |                                                                               |
|                                                                                                    |                                                                                                    |                                                                                                    |                                                                                                    |                                                                                                    |                                                                               |
| Phone *                                                                                                    |                                                                                                    |                                                                                                    |                                                                                                    |                                                                                                    |                                                                               |
| <b>■</b> ~ +1                                                                                                    |                                                                                                    |                                                                                                    |                                                                                                    |                                                                                                    |                                                                               |
| Address                                                                                                    |                                                                                                    |                                                                                                    |                                                                                                    |                                                                                                    |                                                                               |
| City *                                                                                                    |                                                                                                    |                                                                                                    |                                                                                                    |                                                                                                    |                                                                               |
|                                                                                                    |                                                                                                    |                                                                                                    |                                                                                                    |                                                                                                    |                                                                               |
| State *                                                                                                    |                                                                                                    |                                                                                                    |                                                                                                    |                                                                                                    |                                                                               |
|                                                                                                    |                                                                                                    |                                                                                                    |                                                                                                    |                                                                                                    |                                                                               |
| ZIP Code *                                                                                                    |                                                                                                    |                                                                                                    |                                                                                                    |                                                                                                    |                                                                               |
|                                                                                                    |                                                                                                    |                                                                                                    |                                                                                                    |                                                                                                    |                                                                               |

Once your application is submitted and approved (24-48hrs), you'll receive an email confirming your membership to the website.

4. Return to the website and click Member Login to create a username and password and log into the account.

|                          | Member Login                                                                                                    |
|--------------------------|----------------------------------------------------------------------------------------------------|
| The Log In form displays |                                                                                                    |
|                          | Logg Lg   Development   States and subserve of the states of the state of the state of t |

5. Enter your email, create a password, and click Log In. You will now have access to the website Forum.

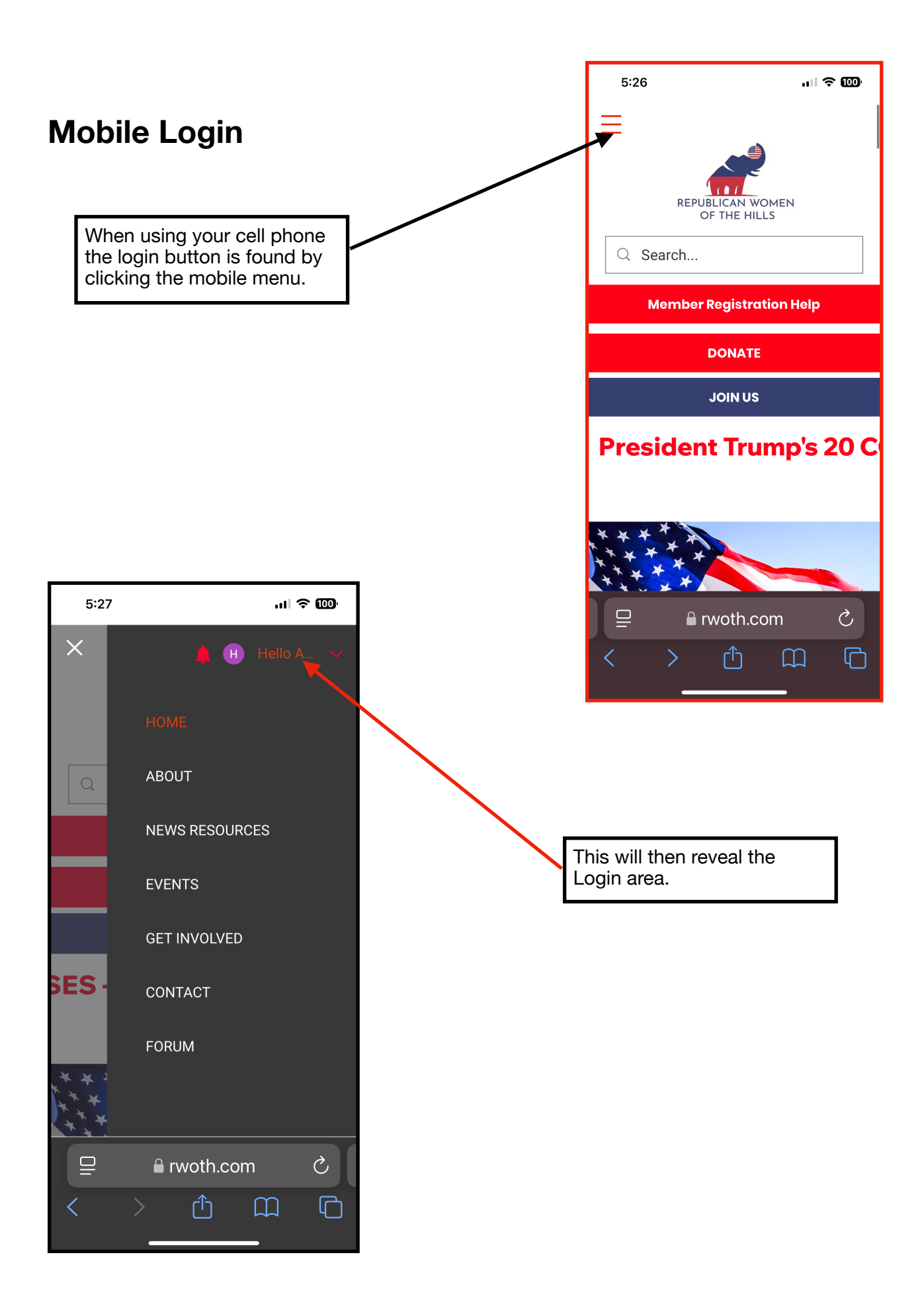